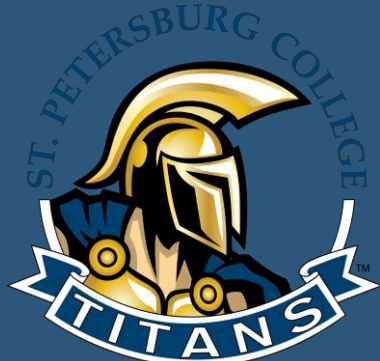

# 2022-2023 PERFORMANCE REVIEWS

RALPH REID, ASSOCIATE DIRECTOR ORGANIZATIONAL EFFECTIVENESS AND SUCCESS OES@SPCOLLEGE.EDU

t. Petersburg College

## **GOALS AND OBJECTIVES**

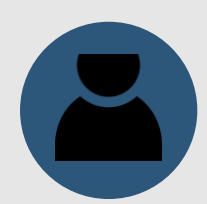

### ALL CS AND A&P EMPLOYEES

- 1. <u>Access</u> your performance review via MySPC.
- 2. <u>Reflect</u> on and document the goals you have, the contributions you have made to the College and your department, as well as on your opportunities for improvement.
- 3. <u>Identify</u> ways your supervisor can support you in your current role.
- 4. <u>Acknowledge</u> the role your supervisor's feedback has on your professional development.

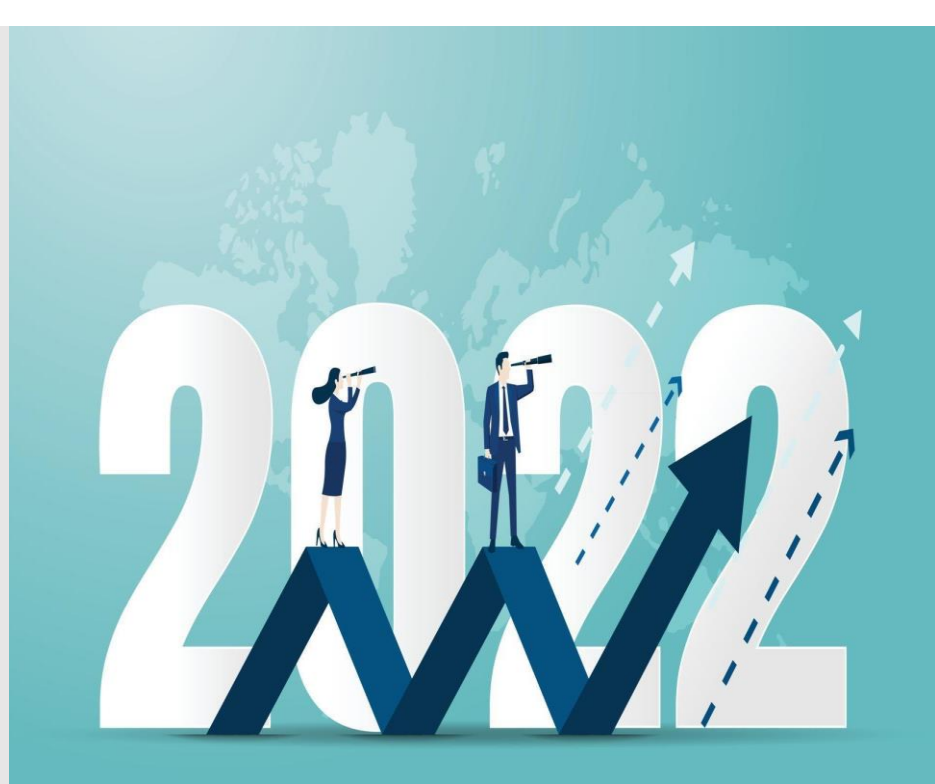

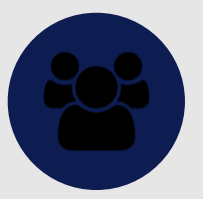

### CS AND A&P SUPERVISORS

- 1. <u>Access</u> the performance reviews for employees you supervise via MySPC.
- 2. <u>Reflect</u> on and document the goals for the employee, their contributions to the college and your department, as well as opportunities for improvement.
- 3. <u>Identify</u> ways you can provide support.
- 4. <u>Provide</u> feedback on employees' progress in a manner that encourages them to grow as professionals.

## PERFORMANCE MANAGEMENT IS ABOUT...

### Goals

 Shifting focus from day-to-day operations to long-term SMART goals (Phase 1) that detail professional development opportunities and contributions to the organization

### **Evaluation and Development**

- Identifying how an employee performs in their job
- Identifying professional development opportunities to enhance performance

### **Ongoing Conversations**

- Holding meaningful conversations between employees and supervisors
- Continuous dialogue about career development
- Identifying performance strengths and barriers to success

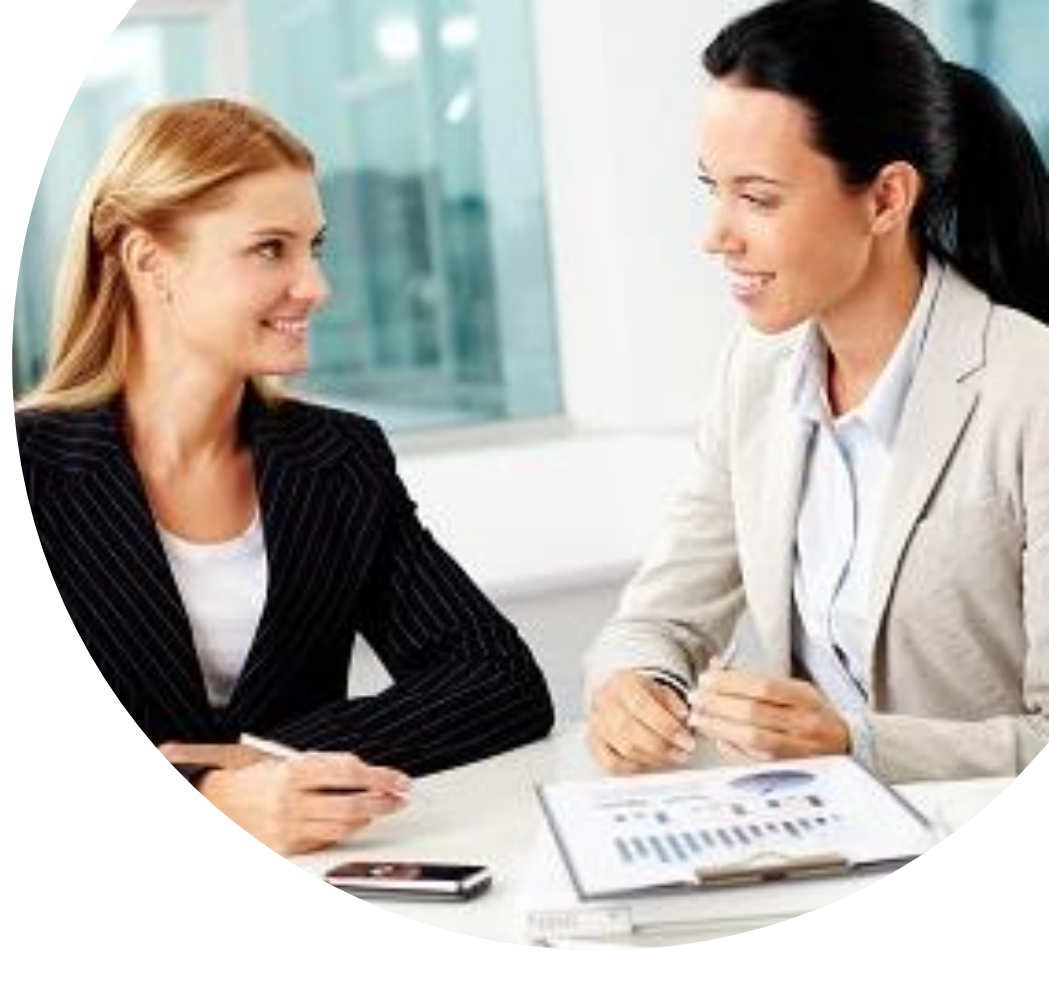

## WHAT YOU NEED TO KNOW

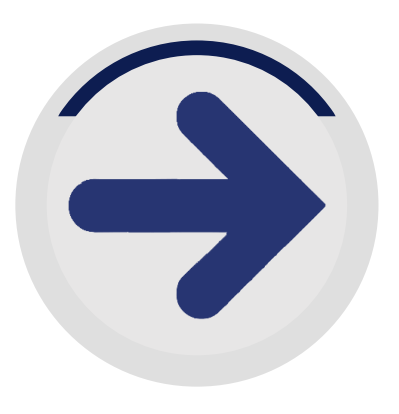

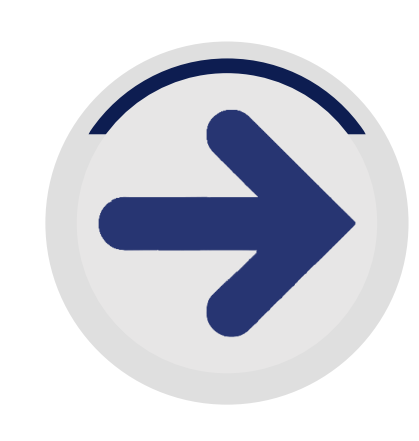

WHO?

ALL Career Service and Administrative & Professional employees hired <u>on or before</u> <u>March 1, 2023</u> must complete the 2022-2023 performance review process.

#### HOW? (PHASE 1)

Phase 1: Goal Setting August 20, 2022 to October 30, 2022

Note: You must enter goals and have your supervisor approve them prior to starting Phase 2: Performance Review.

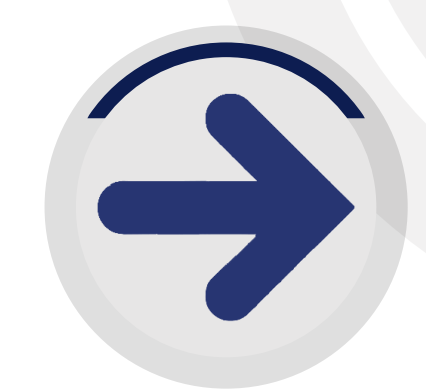

#### HOW? (PHASE 2)

Phase 2: Performance Review April 3, 2023 to June 23, 2023

#### WHEN?

ALL PERFORMANCE REVIEWS MUST BE COMPLETED BY JUNE 23, 2023

Note: Employees should submit their review well in advance of this date.

# **TIPS & RESOURCES**

### Use Microsoft Word

- Compose your goals & answer the review questions in Word
- Copy and paste into online template

### SharePoint

- Checkout all the resources on <u>SharePoint</u>
- Sample goals, videos, and step by step directions

Get it done early!

Save often!

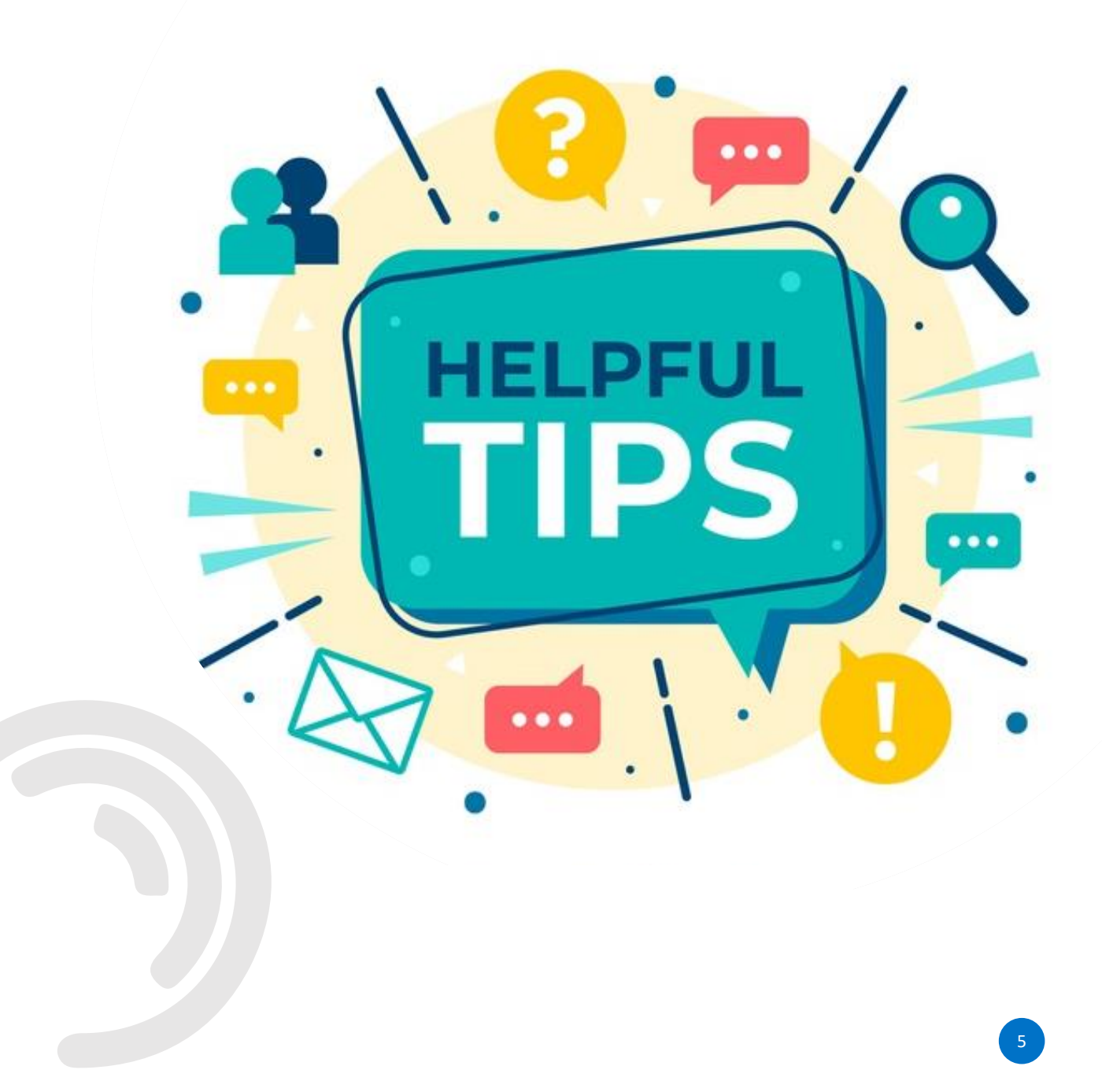

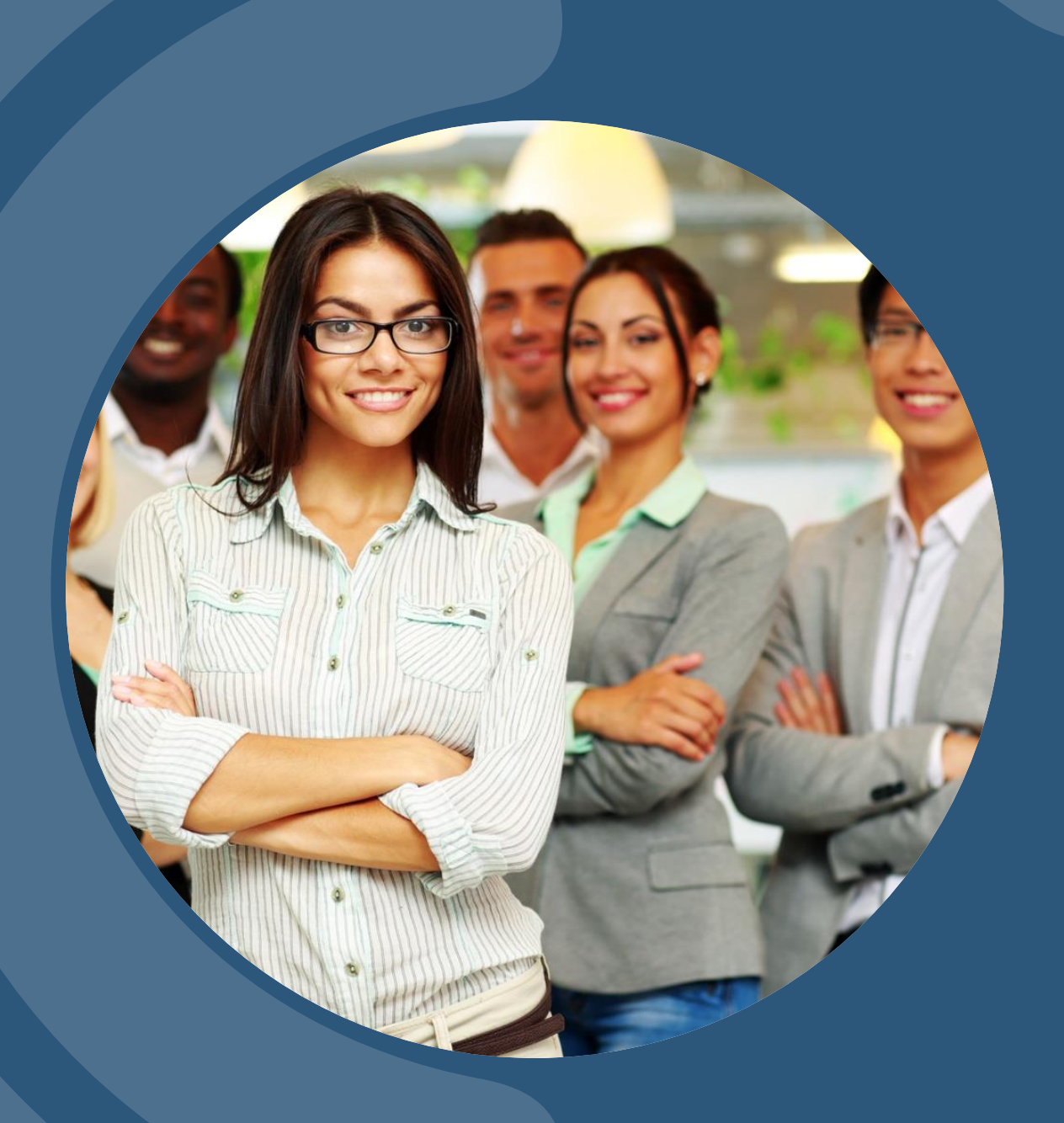

#### SBURG SCIENCE SCIENCE

# INSTRUCTIONS FOR EMPLOYEES

## **PHASE 1**: Accessing and Completing your Goal Setting and Performance Review

- 1. From the SPC Titan Hub, click the *MySPC* button under the *MySPC* & *Employee Resources* widget.
- 2. From the Performance Management module, click on *Goal Setting & Performance Review*.

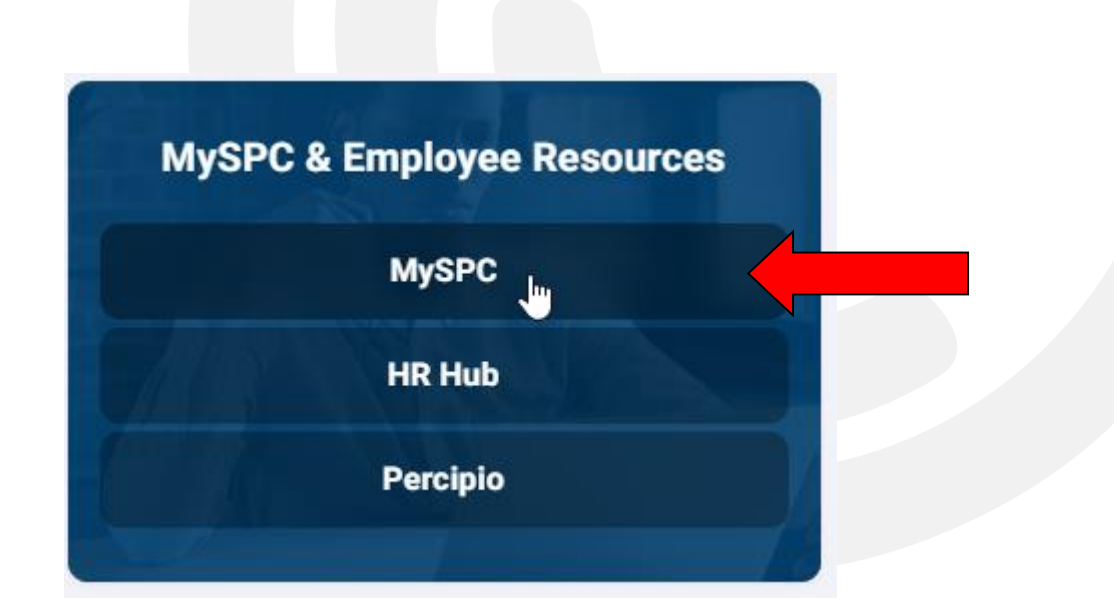

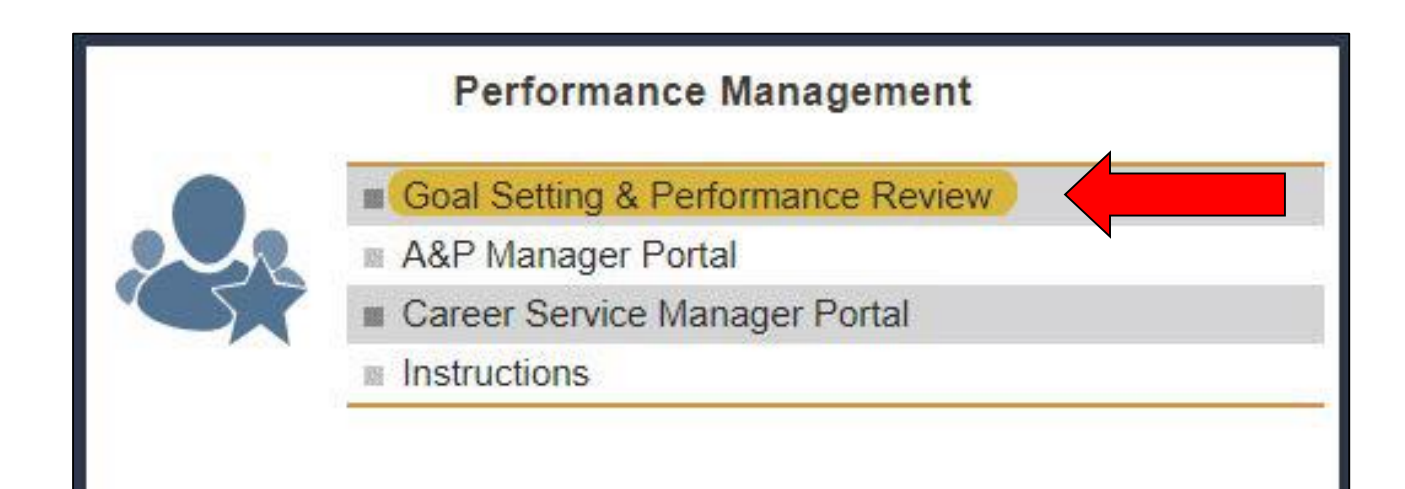

## **PHASE 1**: Accessing and Completing your Goal Setting and Performance Review

- 3. To create a new 2022-2023 Performance Review, use the drop-down menu review year, select the year 2022-2023, then click the *Create Review* button.
- 4. To edit, open or view your existing 2022-2023 performance review, click the *Edit* or *View* button.

| Employee:   |                    |      |
|-------------|--------------------|------|
| Review Year | Status             |      |
| 2019-2020   | Manager Approved   | Edit |
| 2018-2019   | Open               | Edit |
| 2017-2018   | Completed          | View |
| 2016-2017   | Employee Submitted | View |
| 2015-2016   | Employee Submitted | View |
| 2014-2015   | Open               | Edit |

|             | Employee.                      |      |
|-------------|--------------------------------|------|
|             | Goal Setting & Performance Rev | iew  |
| Review Year | Status                         |      |
| 2019-2020   | Open                           | Edit |
| 2018-2019   | Goals Complete                 | View |
| 2017-2018   | Completed                      | View |
| 2016-2017   | Completed                      | View |

#### SMART Goals: Show SMART Goal Example **Employees** I want to achieve: By doing: Measurement / Results: **PHASE 1:** Completing your Employee Comments: **Goal Setting** Review your goals in the top section of 5. Supervisor Comments: the plan. 6. Enter at least one SMART goal and one Show Professional Development Goal Example Professional Development goal. Professional Development Goals: I want to achieve: By doing: Measurement / Results: Add any additional comments in the 7. employee comments box. 1. Click the "Show SMART Goal Example" or "Show Professional Development Goal Example" boxes for examples. **Employee Comments:** Once you have entered both a SMART 8. goal and professional development goal, Supervisor Comments: click the Employee Approval box and click the Save button at the bottom of the page. Employee Approval Supervisor Approval 07/22/19 1:18PM Save Submit Return for Revision Return to Search Page

## PHASE 1: Completing your Goal Setting

- 9. Once you have checked the *Employee Approval* box and clicked the *Save* button, you may click the *Notify Supervisor* or *Ready for Review* button to notify your supervisor that you have completed the Phase 1: Planning and Goal Setting portion of your review.
- 10. Once both the employee and supervisor have entered comments and checked the approval boxes, this will complete the Goal Setting phase. Your 2022-2023 Performance Review status will then show "Goals Complete."
- 11. You have now completed Phase 1: Goal Setting and Planning. You will not need to proceed with Phase 2: Performance Review until April 3, 2023.

| PERVISOR:        | Print Notify Supervisor                 |
|------------------|-----------------------------------------|
|                  |                                         |
|                  |                                         |
| Employee ID:     | Review Status: Open                     |
| Supervisor ID: _ | Review Year: 2020-2021 Ready For Review |

# Employees MEET & DISCUSS

### **GENERAL GUIDELINES**

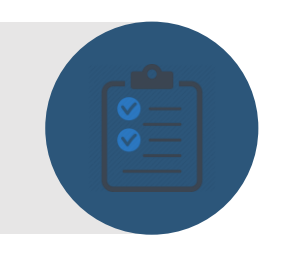

- Listen: Seek first to understand, then to be understood (Stephen Covey)
- Be respectful
- Ask questions
- Clarify expectations
- Show appreciation
- Reflect

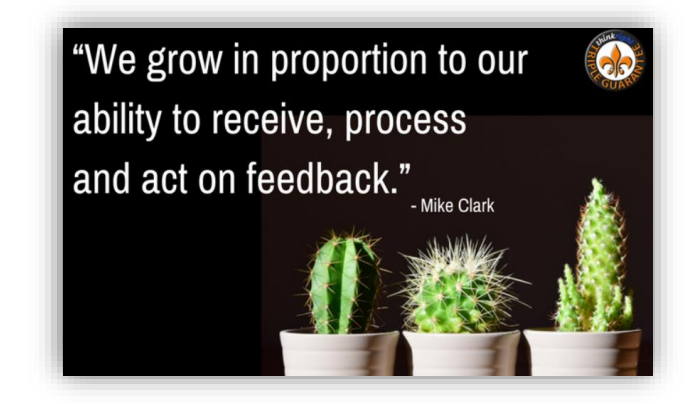

- Listen: Seek first to understand, then to be understood (Stephen Covey)
- Be open to your supervisor's perspective
- Summarize what you hear; ask questions
- Trust that your supervisor's intent is to help you grow as a professional and excel at SPC
- Be respectful
- Reflect

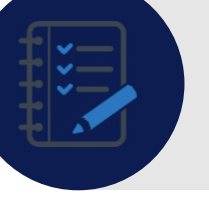

GUIDELINES FOR RECEIVING DIFFICULT FEEDBACK

## **PHASE 2**: Accessing and Completing your Goal Setting and Performance Review

- 1. From the SPC Titan Hub, click the *MySPC* button under the *MySPC & Employee Resources* widget.
- 2. From the Performance Management module, click on *Goal Setting & Performance Review*.

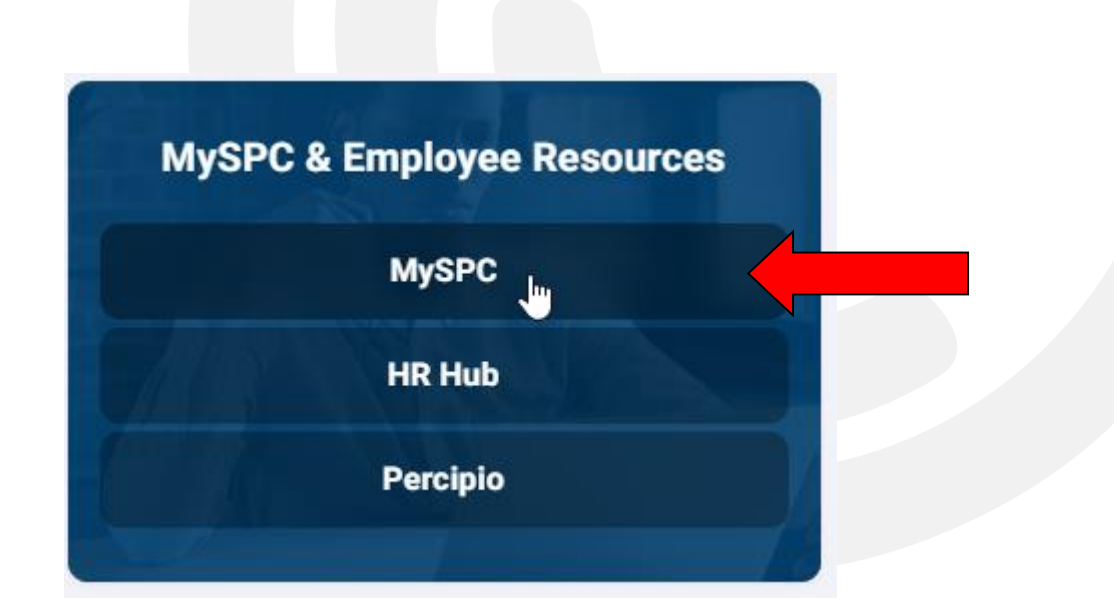

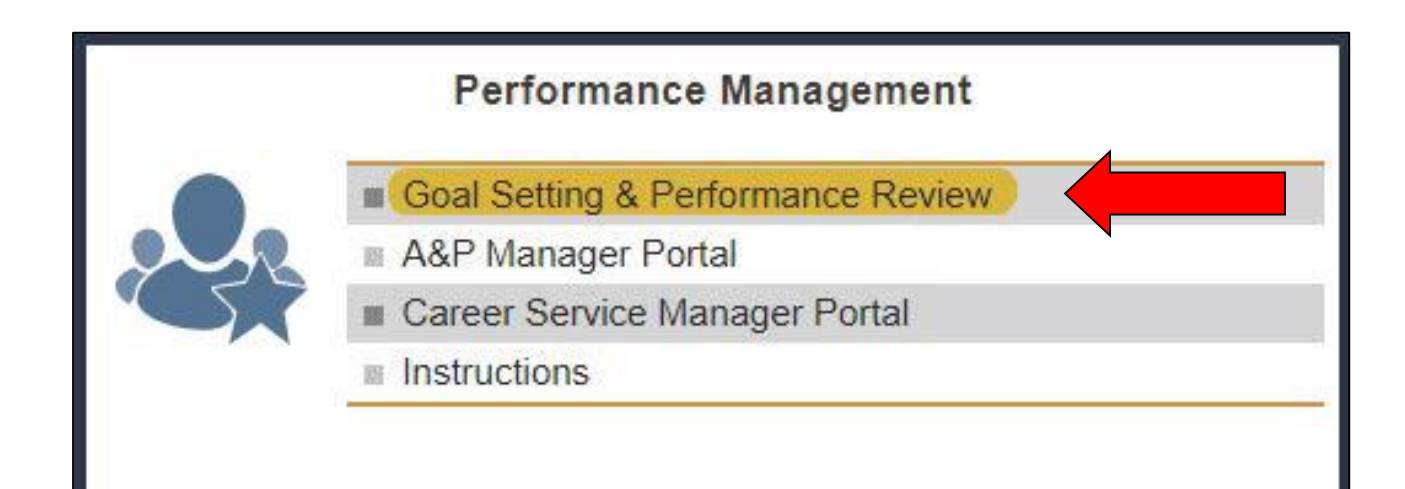

# **PHASE 2**: Completing your Performance Review

- 3. Answer the three questions presented.
- Your answers should be based on the conversation(s) you've had with your supervisor.

| 1, 2, 1, 1, 1, 1, 1, 1, 1, 1, 1, 1, 1, 1, 1, |                                                                                               |
|----------------------------------------------|-----------------------------------------------------------------------------------------------|
| Employee Comments:                           | What do you consider to be your greatest contribution(s) to your department or SPC this year? |
|                                              |                                                                                               |
| 1                                            |                                                                                               |
|                                              |                                                                                               |
| Supervisor Comments:                         |                                                                                               |
|                                              |                                                                                               |
|                                              |                                                                                               |
|                                              |                                                                                               |
|                                              | How could you improve in your current role?                                                   |
| Employee Comments:                           |                                                                                               |
|                                              |                                                                                               |
| 7                                            |                                                                                               |
| Supervisor Comments:                         |                                                                                               |
|                                              |                                                                                               |
|                                              |                                                                                               |
|                                              |                                                                                               |
|                                              | What support or resources do you need from your supervisor to improve in your current role?   |
| Employee Comments:                           |                                                                                               |
|                                              |                                                                                               |
| 7                                            |                                                                                               |
|                                              |                                                                                               |
| Supervisor Comments:                         |                                                                                               |
|                                              |                                                                                               |
|                                              |                                                                                               |
|                                              |                                                                                               |

# **PHASE 2:** Completing your Performance Review

- 5. Once you have answered all 3 questions, click the *Submit* button to submit to your supervisor.
- Your review status will change to "Employee Submitted." The review now moves to your supervisor. Once your supervisor has entered their comments and approved your review, you must finalize the review.

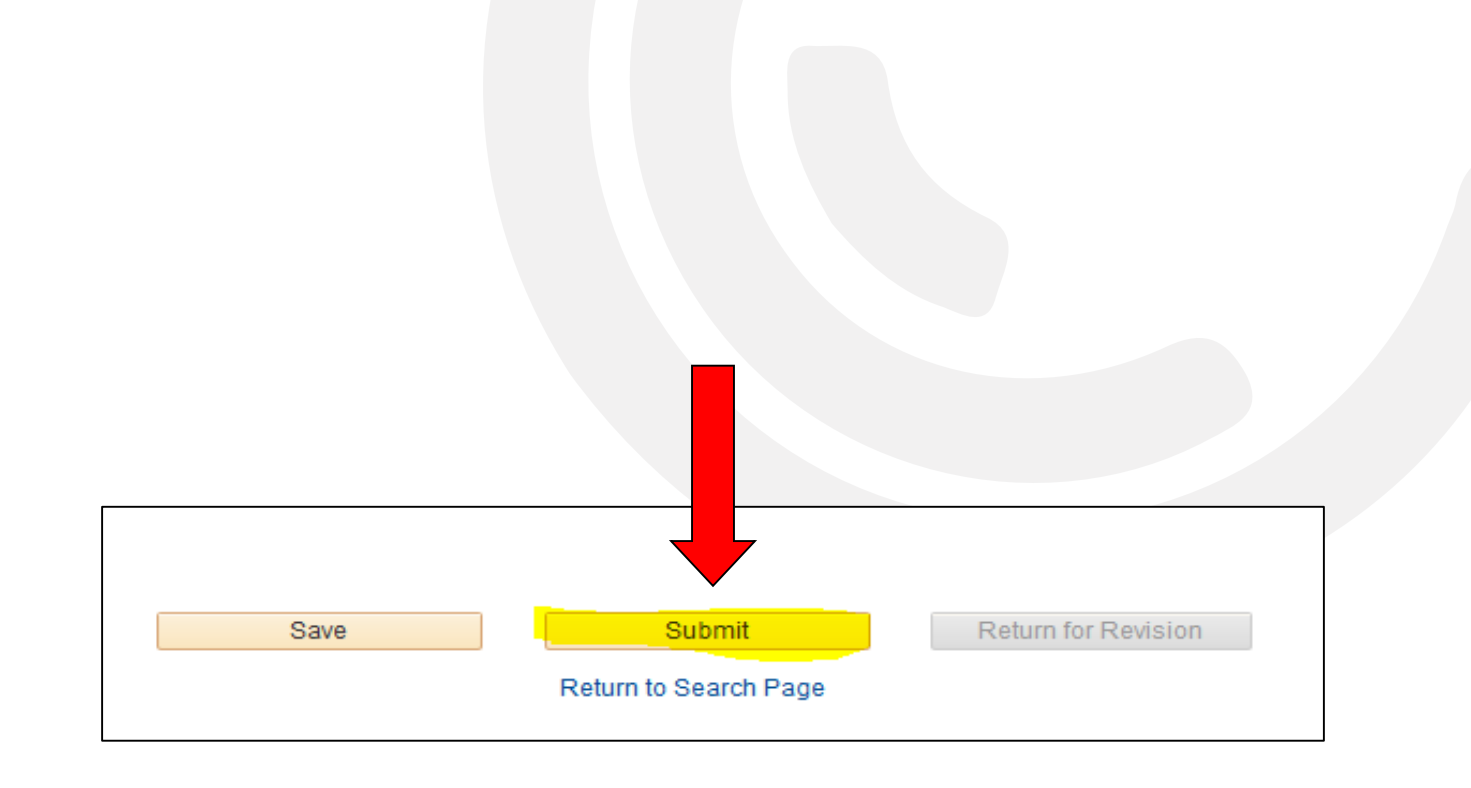

# **PHASE 2**: Completing your Performance Review

- To approve and finalize your review, go to MySPC, click on the appropriate section under employee services, then click the Edit button.
- 8. Once in your review, you will have the option to add final comments.
- 9. Make sure to click the finalize button!

| A&P G       | A&P Goal Setting and Performance Review |      |  |
|-------------|-----------------------------------------|------|--|
| Employee:   |                                         |      |  |
| Review Year | Status                                  |      |  |
| 2019-2020   | Manager Approved                        | Edit |  |
| 2018-2019   | Completed                               | View |  |
| 2017-2018   | Completed                               | View |  |
| 2016-2017   | Employee Submitted                      | View |  |
| 2015-2016   | Employee Submitted                      | View |  |
| 2014-2015   | Employee Submitted                      | View |  |

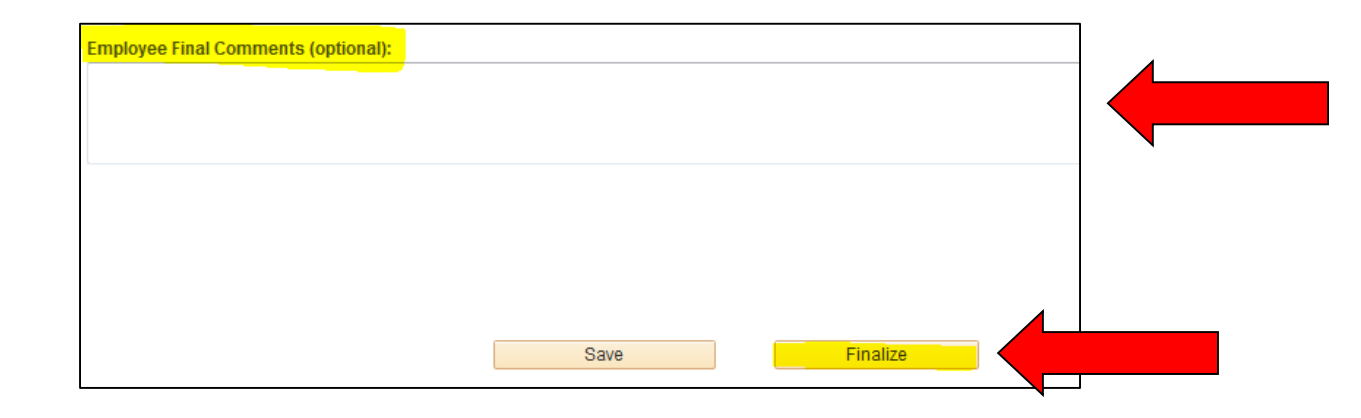

## **IMPORTANT DEADLINES**

### **Phase 1: Planning and Goal Setting**

- Opens August 20, 2022
- Closes October 30, 2022
  - Don't wait! Your goals must be <u>submitted</u> and <u>approved</u> by your supervisor prior to this date!

#### **Between Phases**

- Regularly meet with your supervisor and discuss your goals and progress.
  - This should be occurring at a minimum of once per quarter and should be a meeting/conversation where you specifically discuss these items.

#### **Phase 2: Performance Review**

- Opens April 3, 2023
- Closes June 23, 2023
  - Don't wait! Your review must be <u>submitted</u>, <u>approved</u> by your supervisor, and <u>finalized</u> by you, prior to this date!

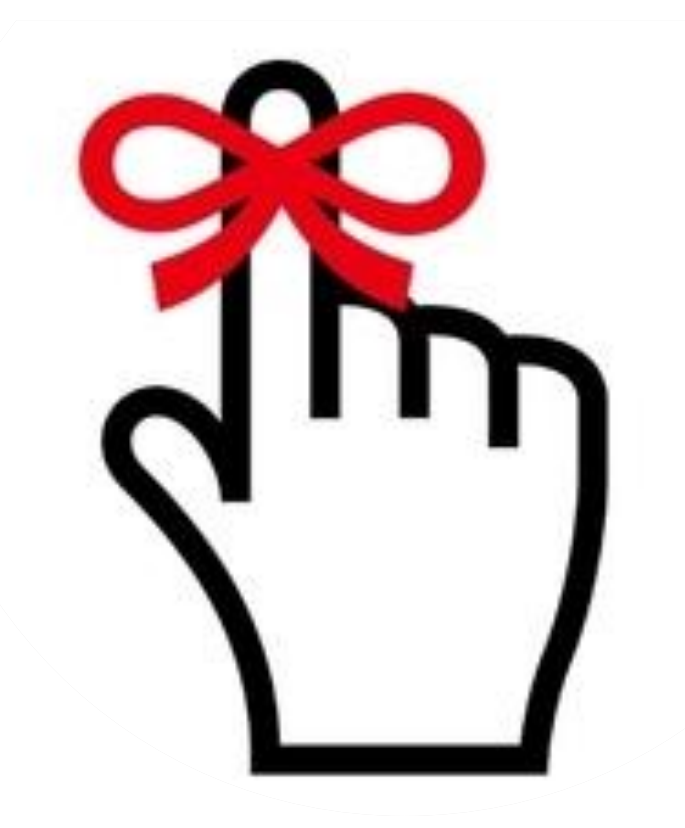

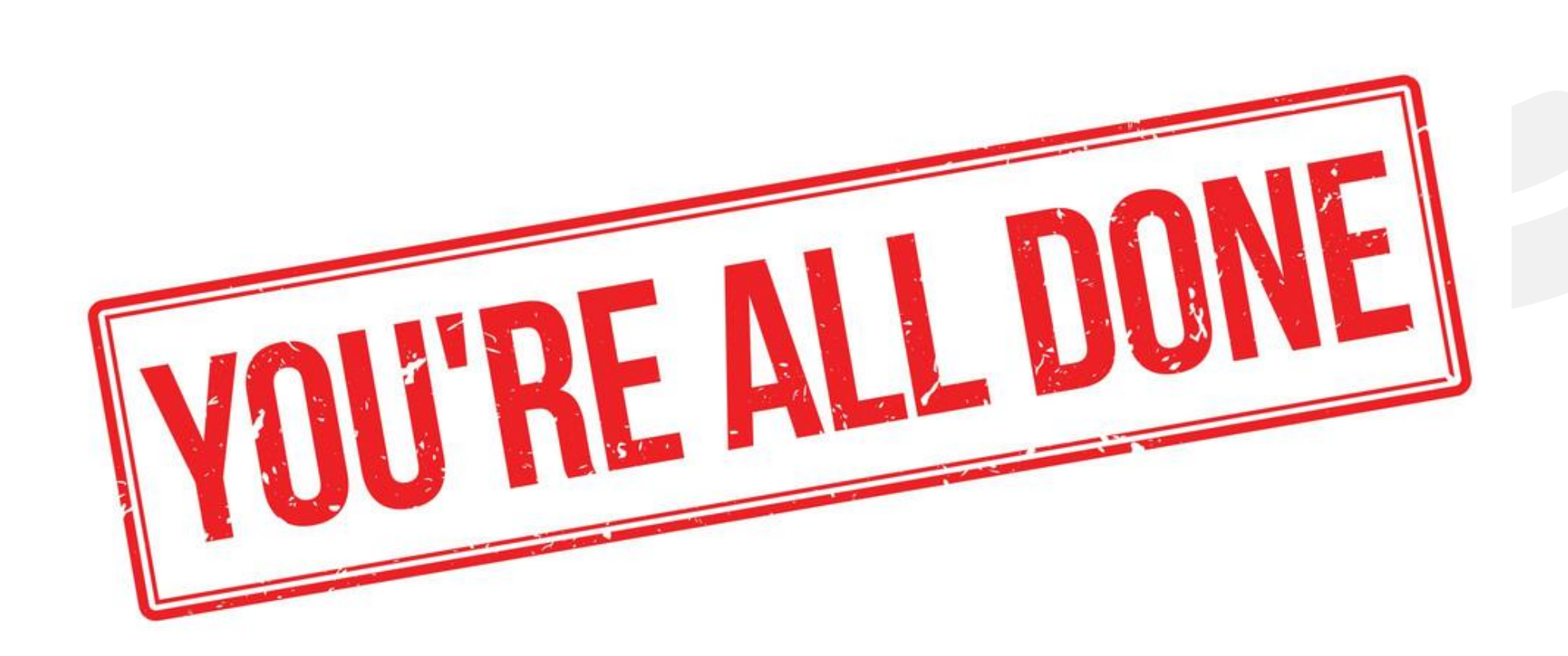

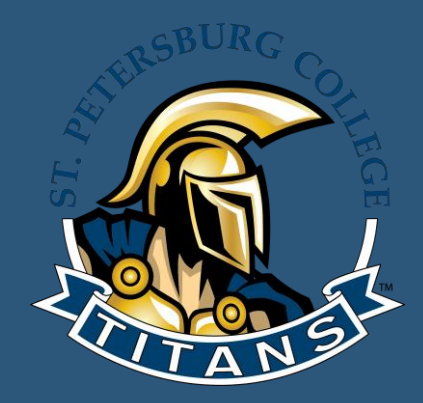

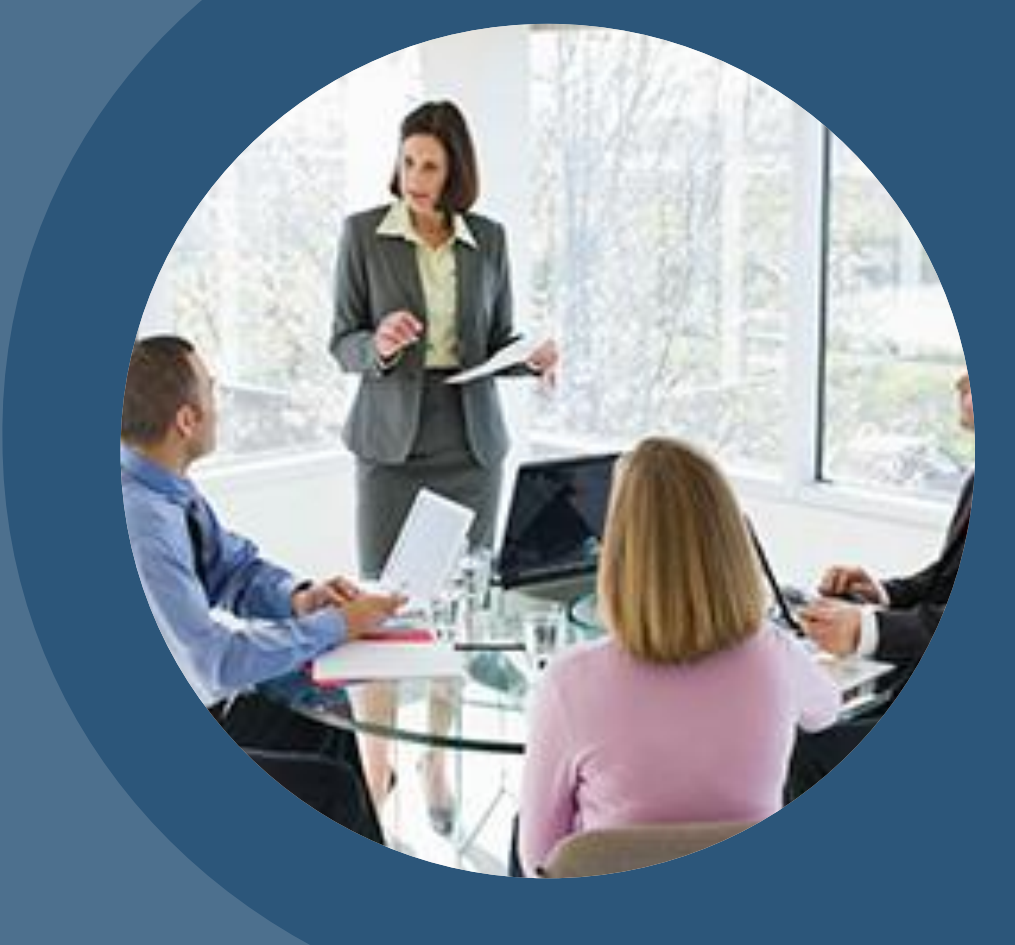

# INSTRUCTIONS FOR SUPERVISORS

## **PHASE 1**: Accessing Employee Goal Setting and Performance Reviews

- 1. From the SPC Titan Hub, click the *MySPC* button under the *MySPC* & *Employee Resources* widget.
- 2. From the Performance Management module, click the appropriate Manager Portal(s).

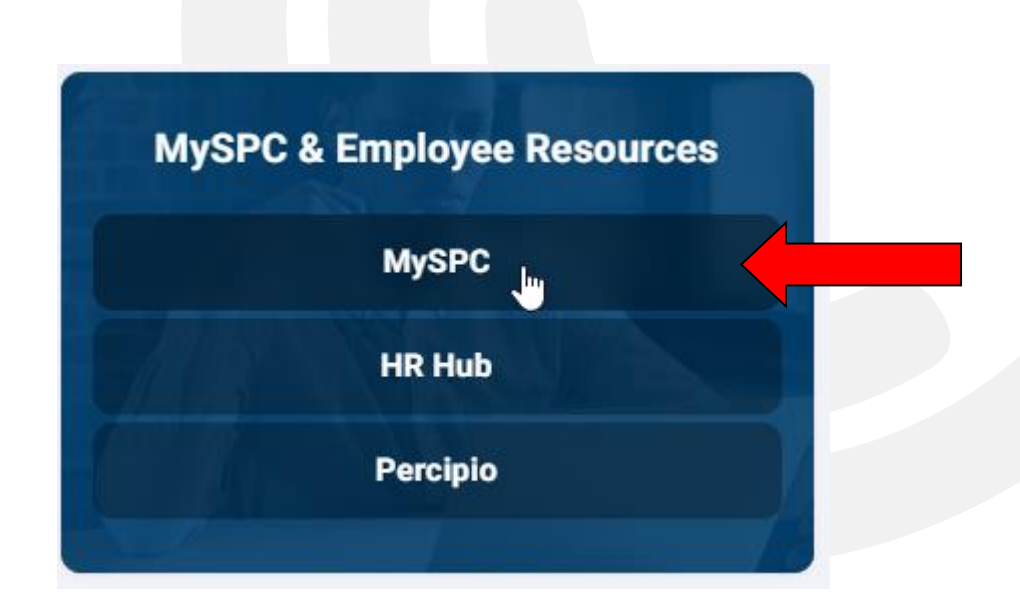

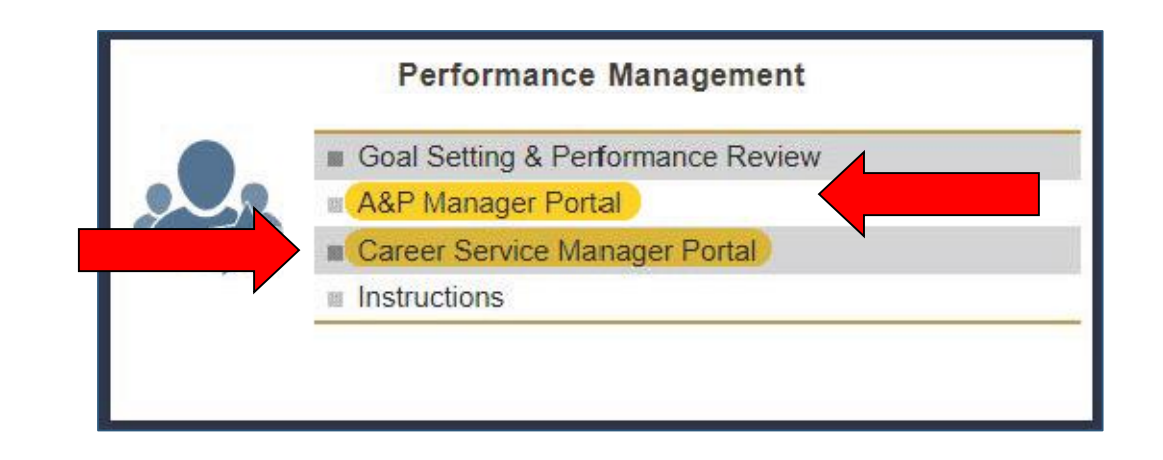

## **PHASE 1**: Accessing Employee Goal Setting and Performance Reviews

- 3. Once in the manager portal, click on the magnifying glass to sort. You cannot type in names or employee numbers into the fields. You must use the magnifying glass to search.
- 4. Click on the magnifying glass next to the year and select 2022-2023. Click Search. Now you will see the reviews for all your direct reports for the 2022-2023 review year.
- 5. You will want to meet with each of your direct reports to discuss their goals for the 2022-2023 year. To review and comment on your employee's goals, select the employee's review from the menu by clicking on view.

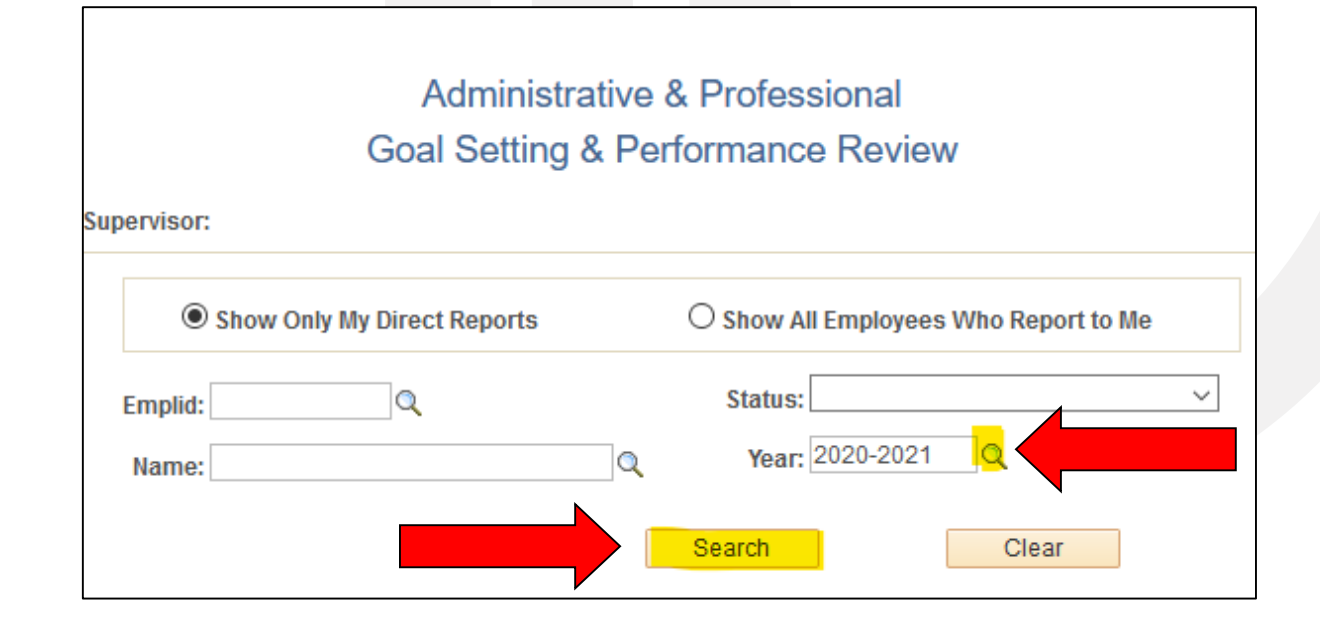

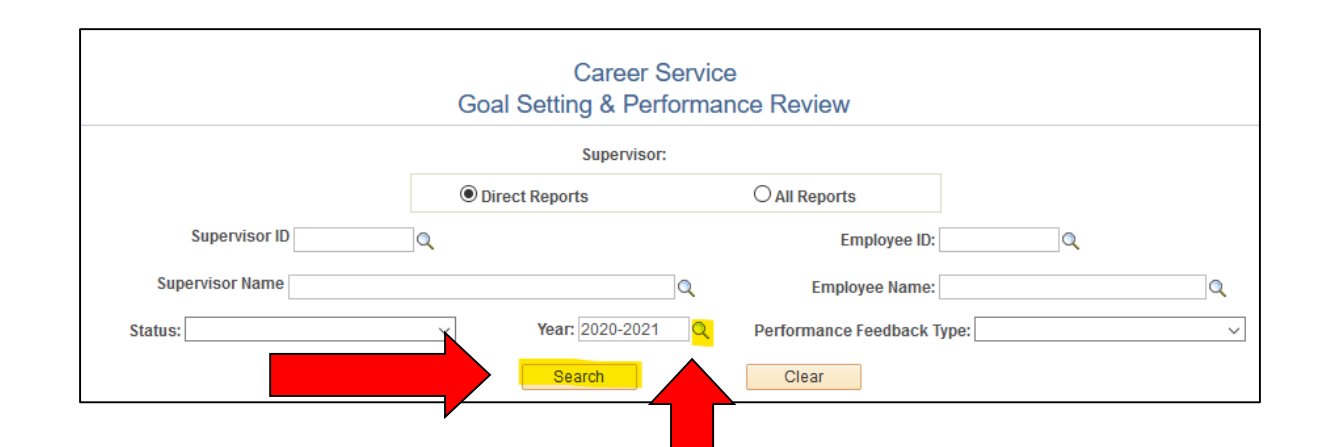

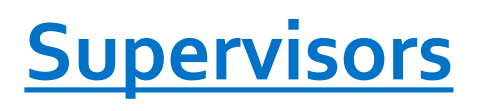

# **MEET & DISCUSS**

## **Tips for Giving Feedback**

- Make it a two-way conversation
- Be positive
- Be specific
- Facts not feelings
- Words matter
- Balance negative feedback with praise

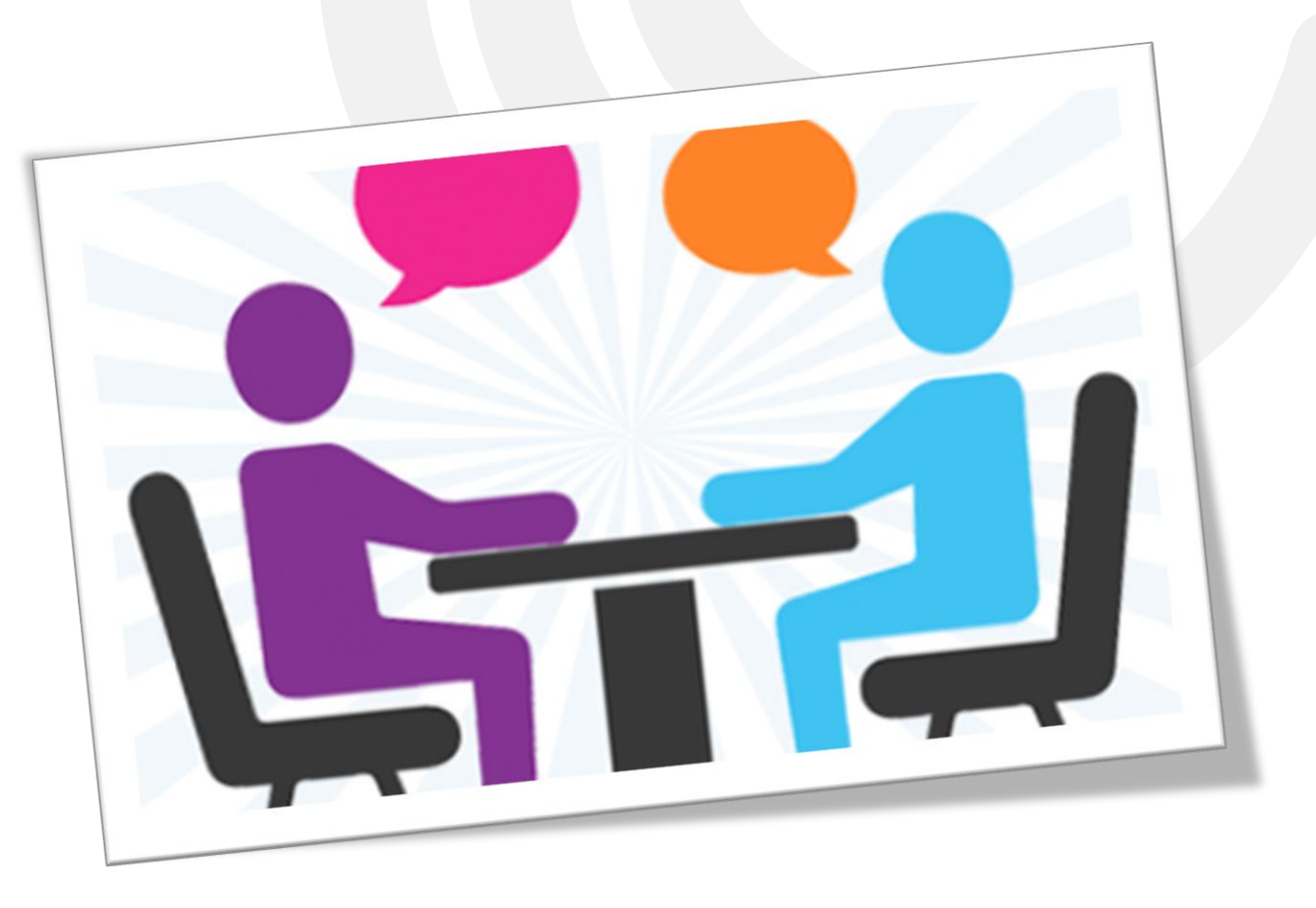

# **PHASE 1**: Completing the Goal Setting Section

- 6. Review the goals the employee entered and provide comments to both the SMART goal and professional development goal.
- Once you have entered all of your comments, check the supervisor approval box at the bottom of the template.

| I want to achieve                                                                   | Du deine:     | Menning and Denviller             |
|-------------------------------------------------------------------------------------|---------------|-----------------------------------|
| I want to achieve:                                                                  | By doing:     | Measurement/Kesuits:              |
|                                                                                     |               |                                   |
|                                                                                     |               |                                   |
|                                                                                     |               |                                   |
|                                                                                     |               |                                   |
|                                                                                     |               |                                   |
|                                                                                     |               |                                   |
| Employee Comments:                                                                  |               |                                   |
|                                                                                     |               |                                   |
|                                                                                     |               |                                   |
|                                                                                     |               |                                   |
| Supervisor Comments:                                                                |               |                                   |
|                                                                                     |               |                                   |
|                                                                                     |               |                                   |
|                                                                                     |               |                                   |
|                                                                                     |               |                                   |
| Professional Development Goals:                                                     |               | Show Professional Development Goa |
|                                                                                     |               |                                   |
| I want to achieve:                                                                  | By doing:     | Measurement / Results:            |
| I want to achieve:                                                                  | By doing:     | Measurement / Results:            |
| I want to achieve:                                                                  | By doing:     | Measurement / Results:            |
| I want to achieve:                                                                  | By doing:     | Measurement / Results:            |
| I want to achieve:                                                                  | By doing:     | Measurement / Results:            |
| I want to achieve:                                                                  | By doing:     | Measurement / Results:            |
| I want to achieve:                                                                  | By doing:     | Measurement / Results:            |
| I want to achieve:                                                                  | By doing:     | Measurement / Results:            |
| I want to achieve: Employee Comments:                                               | By doing:     | Measurement / Results:            |
| I want to achieve: Employee Comments:                                               | By doing:     | Measurement / Results:            |
| I want to achieve:  Employee Comments:                                              | By doing:     |                                   |
| I want to achieve:  Employee Comments:  Supervisor Comments:                        | By doing:     | :                                 |
| I want to achieve: Employee Comments: Supervisor Comments:                          | By doing:     |                                   |
| I want to achieve: Employee Comments: Supervisor Comments:                          | By doing:     | Measurement / Results:            |
| I want to achieve: Employee Comments: Supervisor Comments:                          | By doing:     | Measurement / Results:            |
| I want to achieve: Employee Comments: Supervisor Comments:                          | By doing:     |                                   |
| I want to achieve: Employee Comments: Supervisor Comments: Employee Approval        | By doing:     | Measurement / Results:            |
| I want to achieve: Employee Comments: Supervisor Comments:  Employee Approval 07/25 | By doing:<br> | Approval                          |

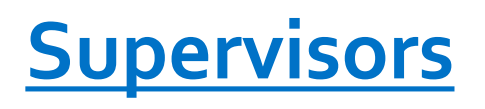

# **REGULAR DISCUSSION AND CHECK-INS**

### **Tips for Giving Feedback**

- Make it a two-way conversation
- Be positive
- Be specific
- Facts not feelings
- Words matter
- Balance negative feedback with praise

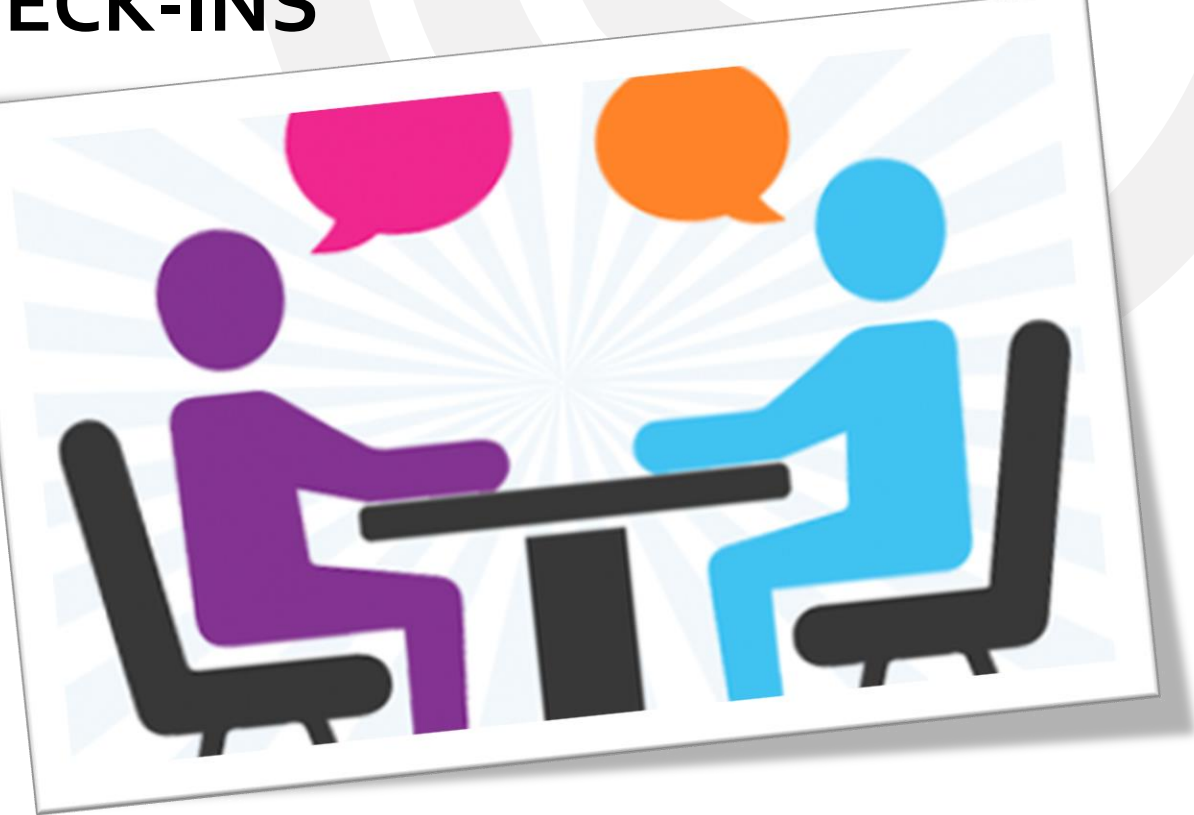

## **PHASE 2**: Accessing Employee Goal Setting and Performance Reviews

- 1. From the SPC Titan Hub, click the *MySPC* button under the *MySPC* & *Employee Resources* widget.
- 2. From the Performance Management module, click the appropriate Manager Portal(s).

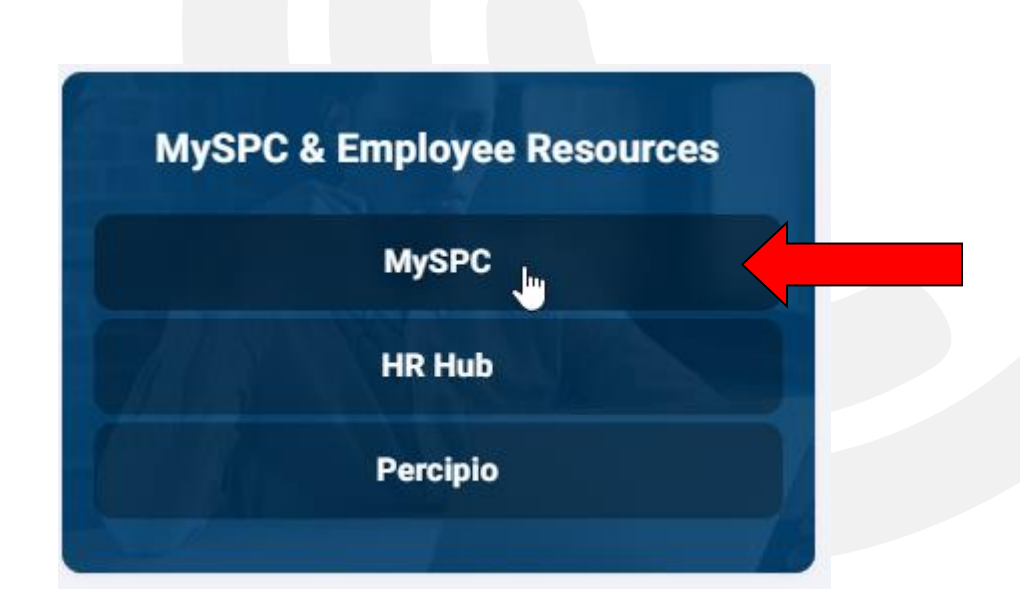

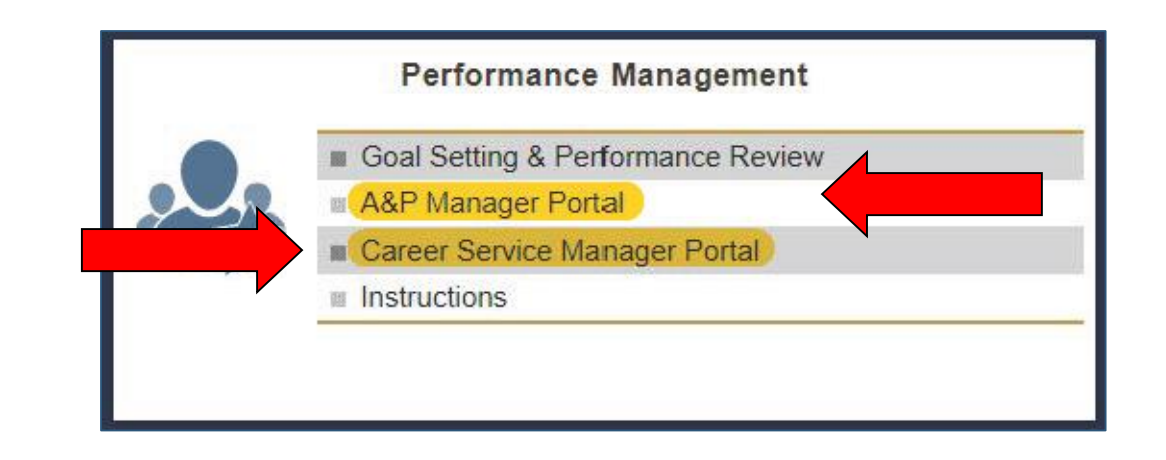

## **PHASE 2**: Accessing Employee Goal Setting and Performance Reviews

- 3. Once in the manager portal, click on the magnifying glass to sort. You cannot type in names or employee numbers into the fields. You must use the magnifying glass to search.
- 4. Click on the magnifying glass next to the year and select 2022-2023. Click Search. Now you will see the reviews for all your direct reports for the 2022-2023 review year.
- 5. You will want to meet with each of your direct reports to discuss their goals for the 2022-2023 year. To review and comment on your employee's goals, select the employee's review from the menu by clicking on view.

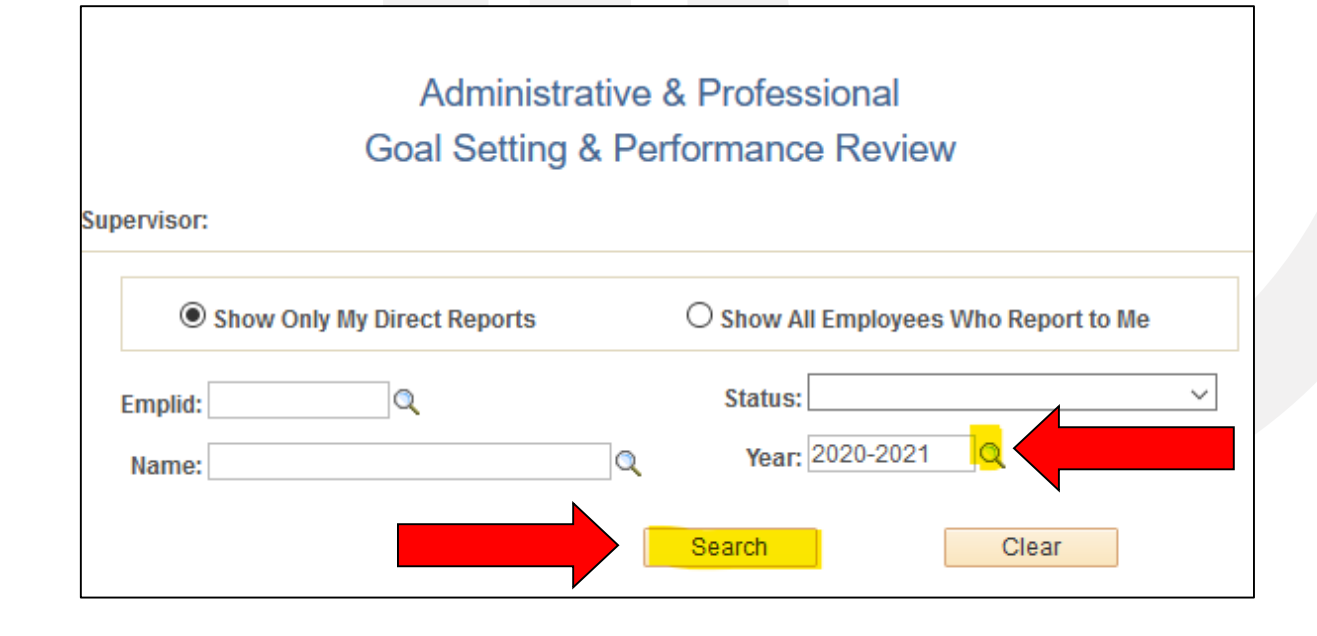

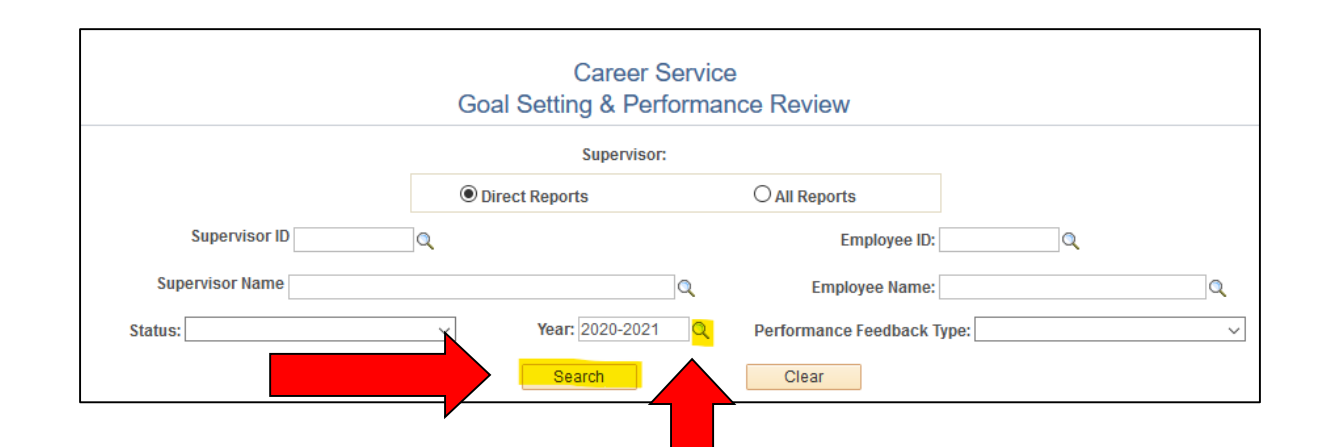

# **PHASE 2**: Completing Employee Performance Reviews

- 6. Answer the three questions presented.
- Your answers should be based on the conversation(s) you've had with your employee.
- 8. Click the Approve button when complete.
- 9. Once you enter your supervisor comments and click Approve, the performance review will go back to the employee for final comments.

| En | nployee and Supervisor Cor | mments                                 |                                                         |
|----|----------------------------|----------------------------------------|---------------------------------------------------------|
|    |                            | What do you consider to be your greate | st contribution(s) to your department or SPC this year? |
|    | Employee Comments:         |                                        |                                                         |
|    | test                       |                                        |                                                         |
|    |                            |                                        |                                                         |
|    | Supervisor Comments:       |                                        |                                                         |
|    |                            |                                        |                                                         |
|    |                            |                                        |                                                         |
|    |                            |                                        |                                                         |
|    |                            | How could you                          | improve in your current role?                           |
|    | Employee Comments:         |                                        |                                                         |
|    | test                       |                                        |                                                         |
|    |                            |                                        |                                                         |
|    | Supervisor Comments:       |                                        |                                                         |
|    | Supervisor Comments.       |                                        |                                                         |
|    |                            |                                        |                                                         |
|    |                            |                                        |                                                         |
|    |                            | What support or resources do you nee   | from your supervisor to improve in your current role?   |
|    | Employee Commenter         |                                        |                                                         |
|    | test                       |                                        |                                                         |
|    |                            |                                        |                                                         |
|    |                            |                                        |                                                         |
|    | Supervisor Comments:       |                                        |                                                         |
|    |                            |                                        |                                                         |
|    |                            |                                        |                                                         |
|    | •                          |                                        |                                                         |
|    |                            |                                        |                                                         |

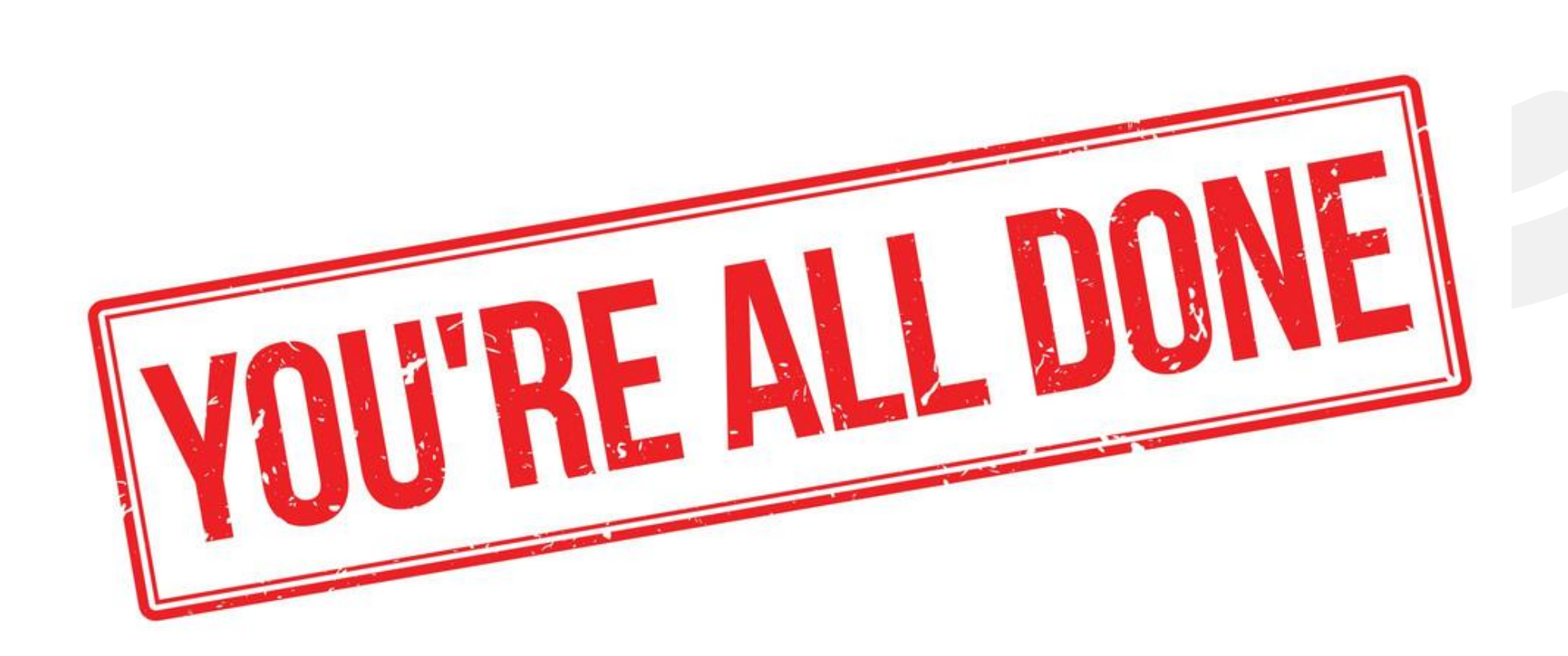

## **IMPORTANT DEADLINES**

### **Phase 1: Planning and Goal Setting**

- Opens August 20, 2022
- Closes October 30, 2022
  - Don't wait! Employee goals must be <u>submitted</u> and <u>approved</u> by their supervisor prior to this date!

### **Between Phases**

- Regularly meet with your employee to discuss their goals and progress.
  - This should be occurring at a minimum of once per quarter and should be a meeting/conversation where you specifically discuss these items.

#### **Phase 2: Performance Review**

- Opens April 3, 2023
- Closes June 23, 2023
  - Don't wait! Employee reviews must be <u>submitted</u>, <u>approved</u>, and <u>finalized</u> by the employee prior to this date!

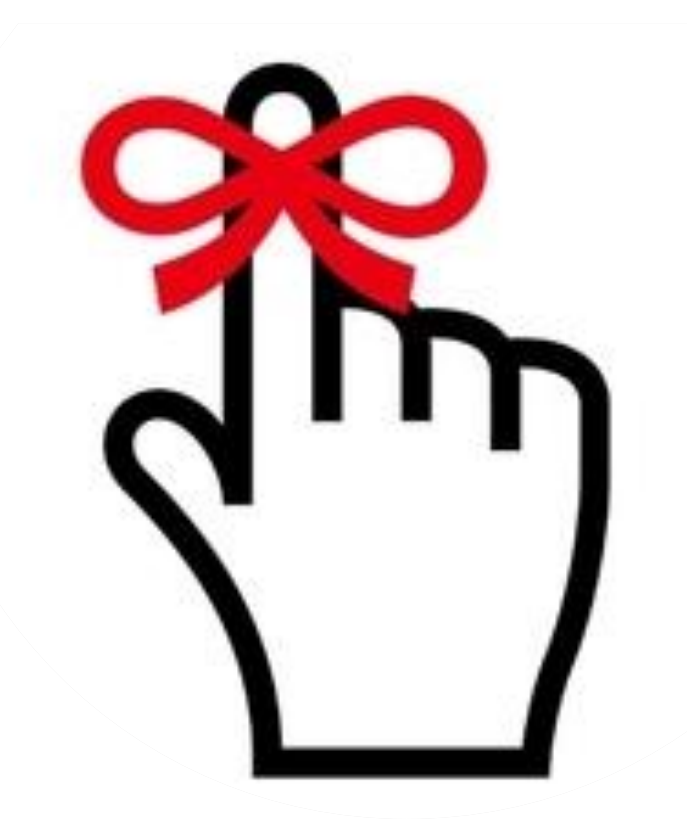

## **COMMON STATUSES**

| Phase 2 Status        | Definition                                                                            |
|-----------------------|---------------------------------------------------------------------------------------|
| Open                  | Employee started their review but still needs to submit to their supervisor.          |
| Employee<br>Submitted | Employee submitted their review to their supervisor. Supervisor needs to take action. |
| Manager<br>Approved   | The supervisor has approved the review. Employee must finalize.                       |
| Completed             | The review is complete.                                                               |

# **QUESTIONS?**

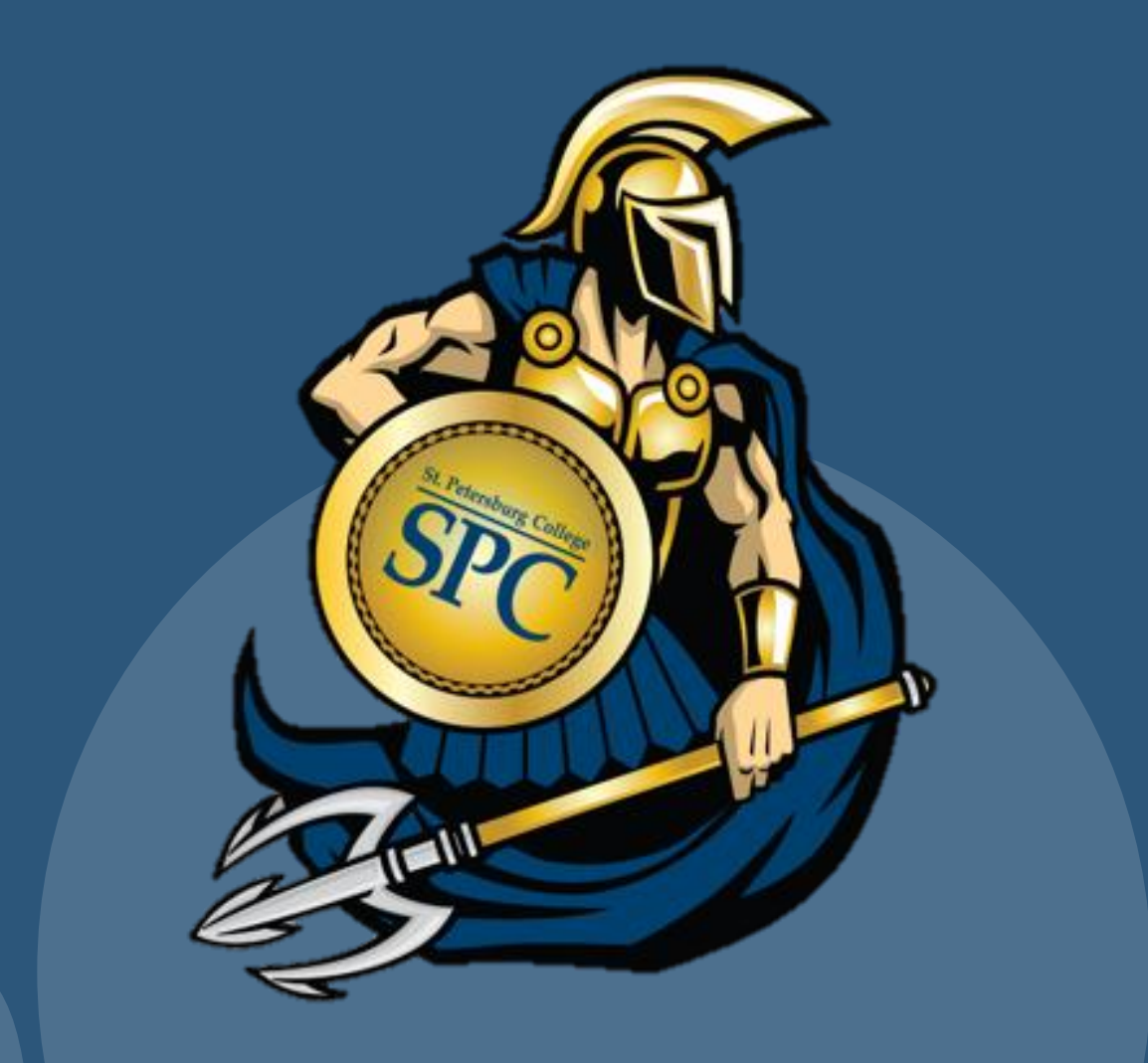